# Tutoriel : Classe virtuelle avec BigBlueButton

BigBlueButton est un système de classe virtuelle (visioconférence pensée pour l'enseignement à distance).

# Table des matières

| 1. |         | Préparation et bonne pratique  | .2 |
|----|---------|--------------------------------|----|
| 2. |         | Reioindre une classe virtuelle | .2 |
| 3. |         | Outils                         | .4 |
| a  | )       | Liste des utilisateurs         | .4 |
| b  | ,<br>)  | Chat                           | .4 |
| С  | ;)      | Notes partagées                | .5 |
| d  | )       | Audio et caméra                | .5 |
| e  | ;<br>;) | Tableau blanc                  | .6 |
| f  | )       | Devenir présentateur           | .6 |
| g  | ;)      | Partage d'écran                | .6 |
| h  | i)      | Partager une présentation      | .7 |

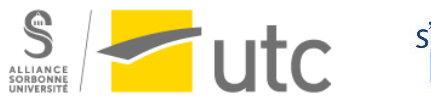

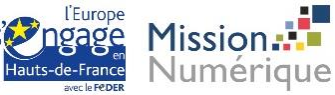

# 1. Préparation et bonne pratique

Comme pour tous les usages de cours en visio et classes virtuelles, suivez ces bonnes pratiques :

- Préparez l'ensemble des documents dont vous aurez besoin à l'avance
- Pensez à vous isoler des bruits de fond parasites
- Connectez-vous un peu en avance pour éviter les problèmes de dernière minute

Et afin d'obtenir de bonnes performances techniques de l'outil :

- Désactivez le VPN
- Si vous rencontrez des problèmes de voix ou de vidéo (en particulier partage d'écran), testez avec Google chrome.

# 2. Rejoindre une classe virtuelle

1 : cliquez sur l'activité Moodle ou sur le lien transmis

| Cette salle de conférence est prête. Vous pouvez rejoindre la session maintenant. |                          |  |  |  |  |
|-----------------------------------------------------------------------------------|--------------------------|--|--|--|--|
| Entrer dans la session                                                            |                          |  |  |  |  |
| Enregistrements                                                                   |                          |  |  |  |  |
| Il n'y a pas d'enregistremer                                                      | t pour cette conférence. |  |  |  |  |
|                                                                                   |                          |  |  |  |  |
|                                                                                   |                          |  |  |  |  |

1: Sur Moodle

2: Lien web

| Vous avez été invité à rejoindre<br>Cap utc |       |          |
|---------------------------------------------|-------|----------|
| Manuel Majada (Propriétaire)                | chloé | Démarrer |

2 : Cliquez sur Entrer dans la session ou Démarrer.

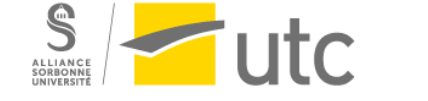

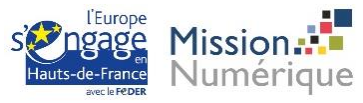

#### Une nouvelle fenêtre s'ouvre :

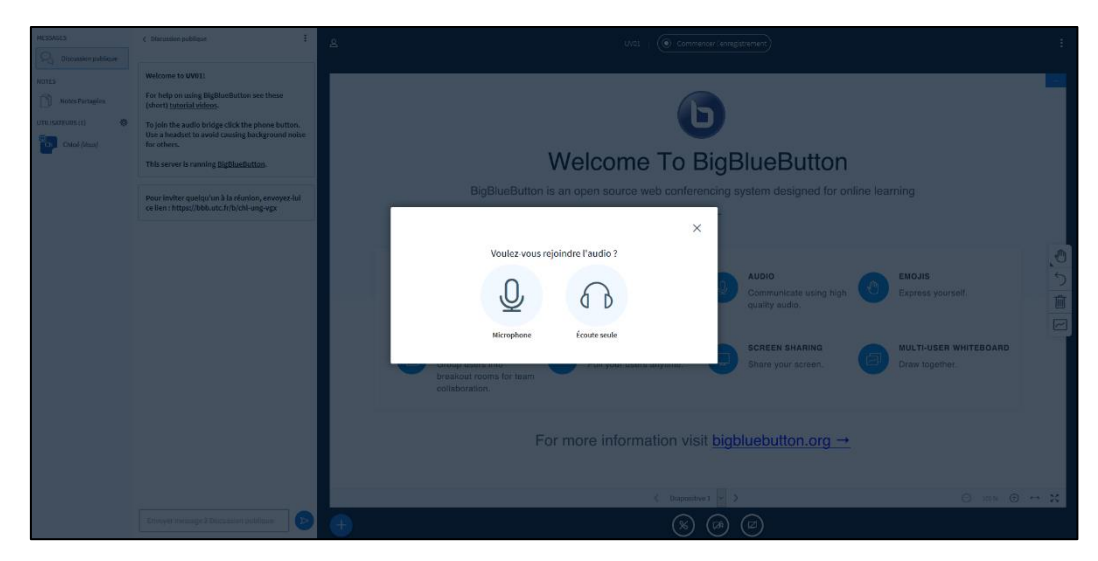

Choisissez si vous voulez écouter uniquement la classe virtuelle (*Écoute seule*) ou participer (*Microphone*). Ces choix sont modifiables au cours de la séance.

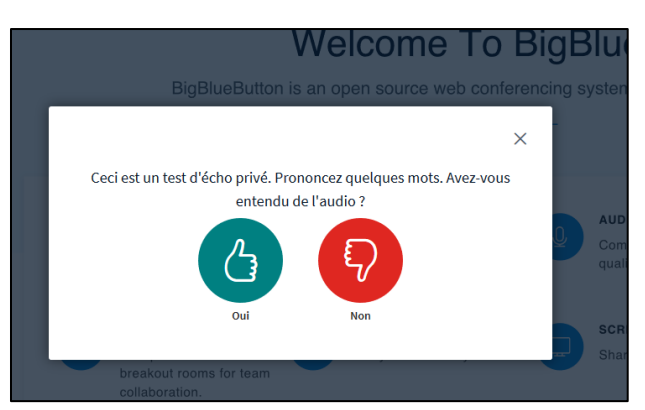

Si vous avez choisi le micro, vous serez invité à le vérifier.

Vous arrivez sur votre classe virtuelle. Nous allons faire le tour des outils à votre disposition.

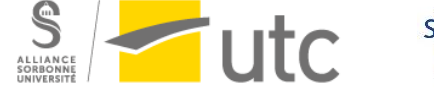

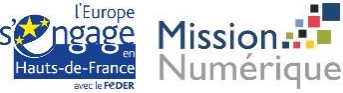

# 3. Outils

## a) Liste des utilisateurs

La liste des participants se trouve à gauche de votre écran.

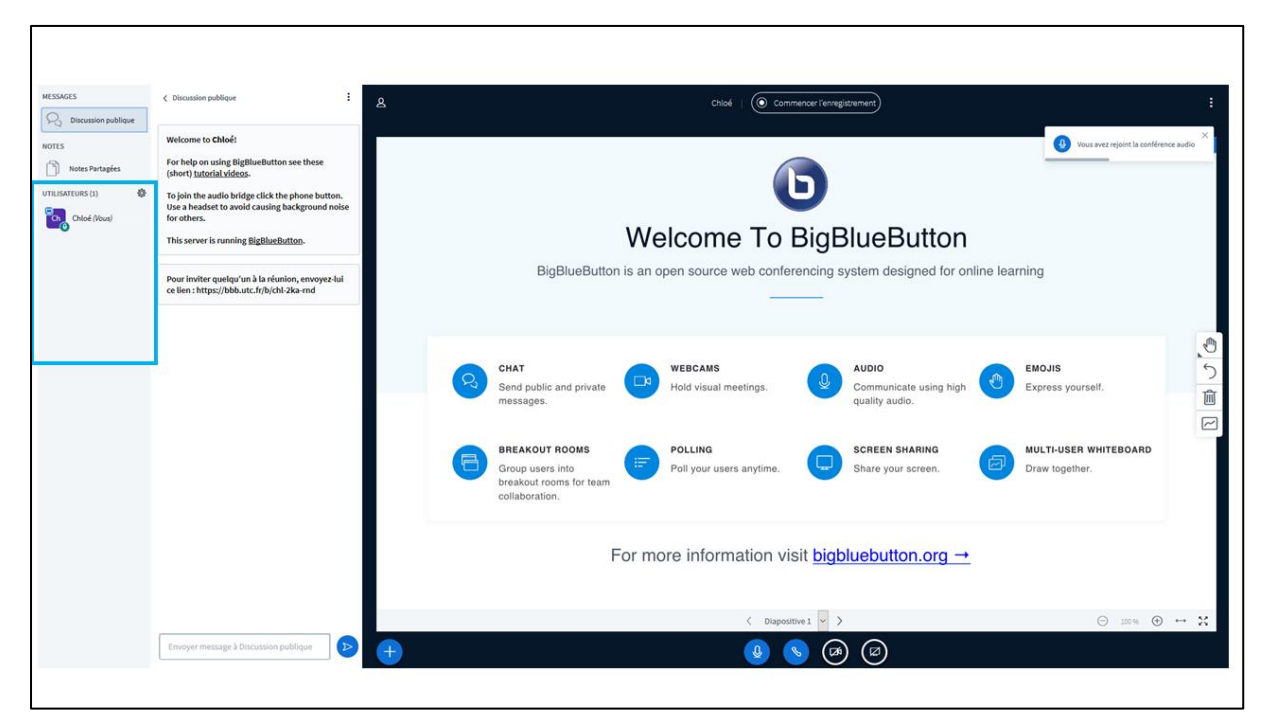

## b) Chat

Un chat public et un chat privé se trouvent entre la liste des participants et l'écran partagé.

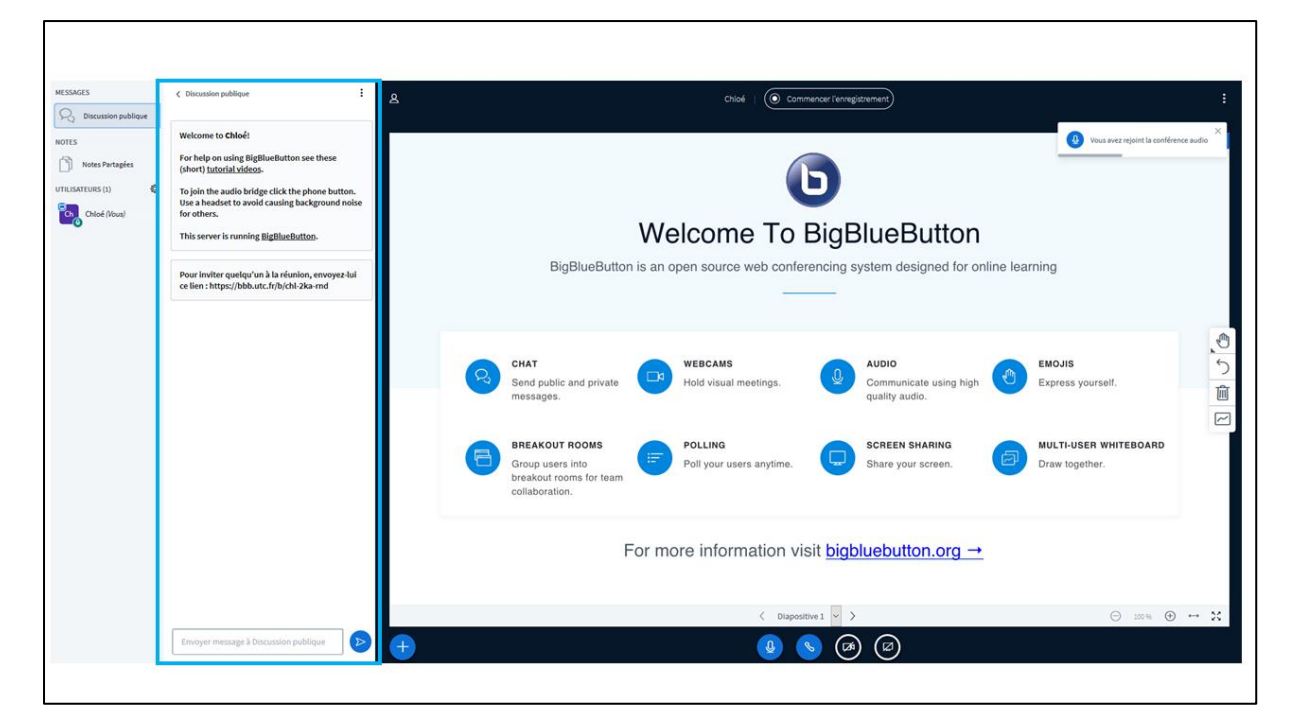

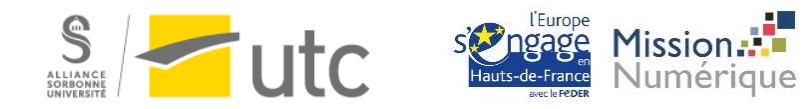

## c) Notes partagées

Tous les participants peuvent prendre des notes qui seront visibles par tous.

#### 1.cliquez sur Notes partagées

#### 2.tapez votre texte à droite

| MESSAGES                                                  | <notes partagées<br="">BIUS: ⊨≡ DC ≓</notes>         | 8 U001 ( Commencer l'enregistrement)                                                                                                    | ÷ |
|-----------------------------------------------------------|------------------------------------------------------|----------------------------------------------------------------------------------------------------|---|
| UTLUSATURAS Personales<br>UTLUSATURAS (1)<br>Chick (four) | voici des notes partagées pour les utilisateurs<br>2 | <b>Welcome To BigBlueButton</b><br>BigBlueButton is an open source web conferencing system designed for online learning                                                                                                    | - |
|                                                           |                                                      | CHAT<br>Send public and private Beads<br>messages.<br>WEBCAMS<br>Hold visual meetings.<br>MUDIO<br>Communicate using high Strates yourself.<br>Communicate using high Strates yourself.                                                                                                    |   |
|                                                           |                                                      | BREAKOUT ROOMS<br>Group users into<br>breakout rooms for team<br>collaboration.  BREAKOUT ROOMS POLLING Poll your users anytime.  SCREEN SHARING<br>Share your screen.  Collaboration.  Collaboration. |   |
|                                                           |                                                      | For more information visit <u>bigbluebutton.org</u> →                                                                                                    |   |
|                                                           |                                                      | $\langle$ Diapositive 1 $\vee$ $\rangle$ $\bigcirc$ $\boxtimes \oplus$ $\bigoplus$                                                                                                    | × |
|                                                           |                                                      |                                                                                                    |   |
|                                                           |                                                      |                                                                                                    |   |

Vous pouvez exporter les notes en format texte. Pensez à le faire avant de quitter la classe virtuelle, pour éviter de perdre vos notes.

#### d) Audio et caméra

- 1 : activer/désactiver le micro
- 2 : activer/désactiver la caméra

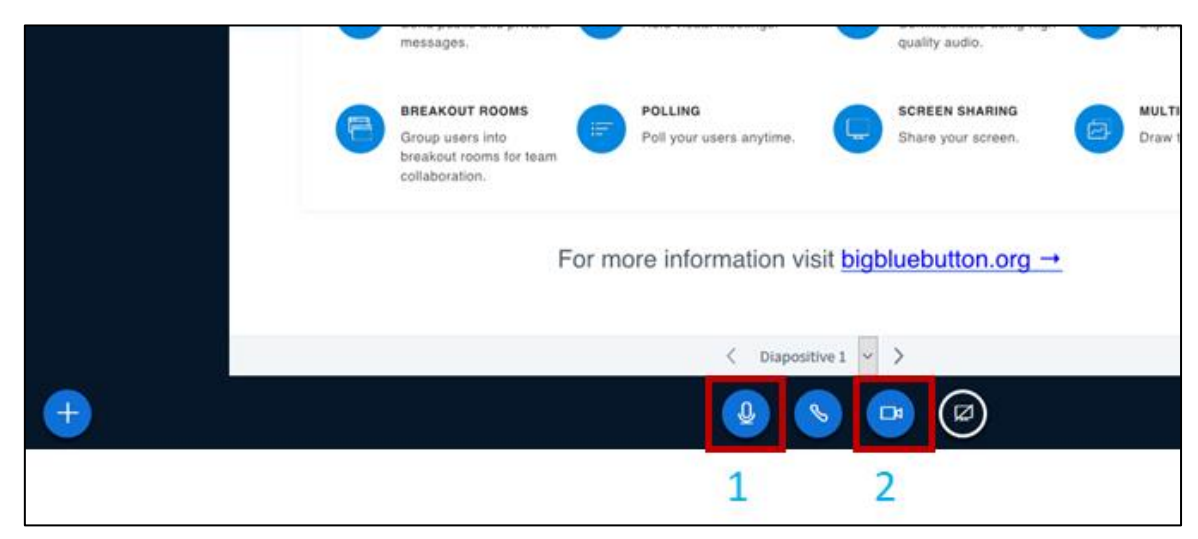

Si vous avez choisi de vous connecter à la classe virtuelle en écoute seule, vous pouvez rejoindre

l'audio à tout moment en cliquant sur l'icône téléphone.

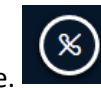

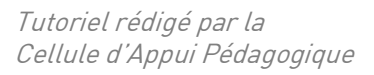

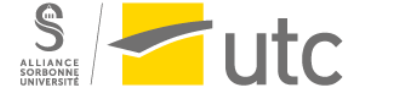

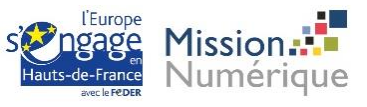

Idem si vous avez un problème de micro vous pouvez cliquer sur le téléphone et utiliser un autre micro.

## e) Tableau blanc

Vous disposez d'outils de tableau blanc virtuel à droite de votre écran :

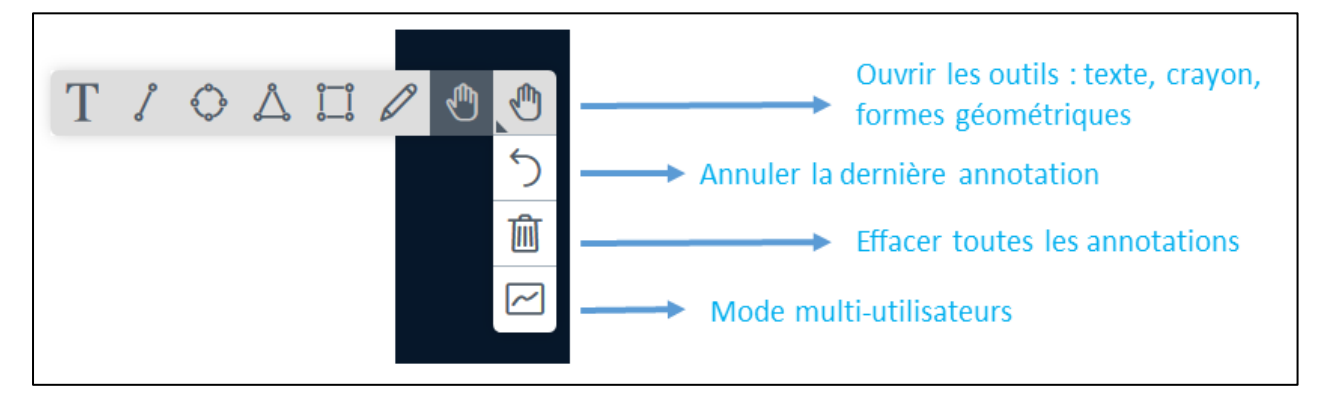

Le mode multi-utilisateurs permet à plusieurs participants d'écrire en même temps.

### f) Devenir présentateur

Seul le présentateur peut accéder à certaines fonctionnalités comme partager son écran, ajouter une présentation...

L'enseignant vous donnera ce statut.

- g) Partage d'écran
- 1 : cliquez sur l'icône de l'écran
- 2 : choisissez la fenêtre que vous souhaitez partager ou tout votre écran

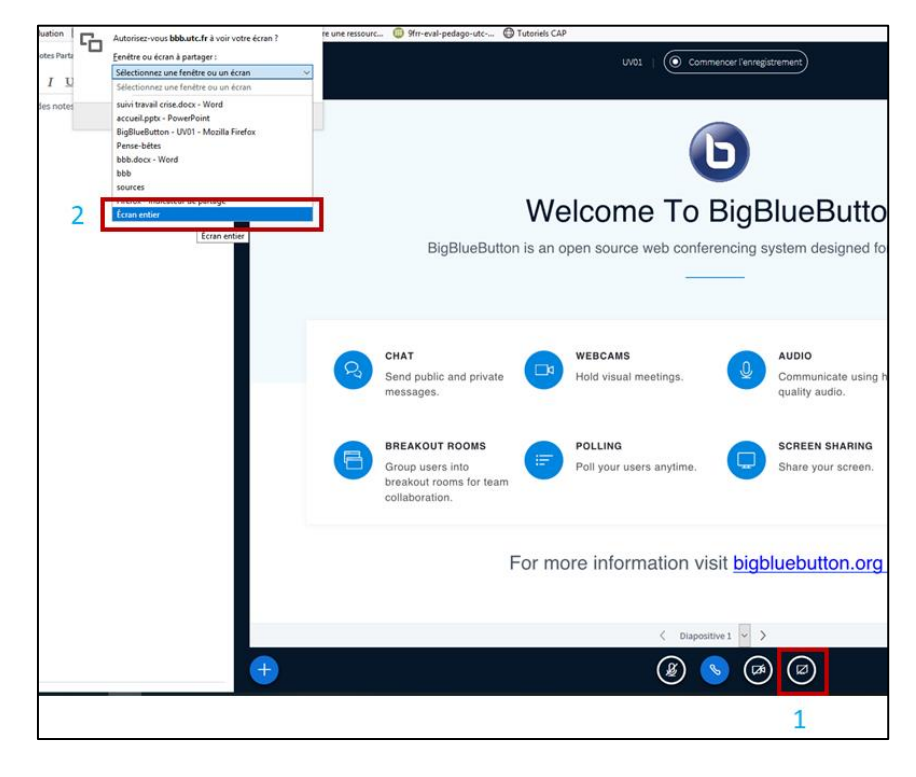

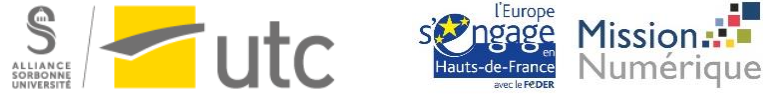

Cette fonctionnalité demande beaucoup de bande passante. Pensez à utiliser Google chrome si celuici se coupe inopinément.

h) Partager une présentation

1 : cliquez sur « + » puis Charger une présentation

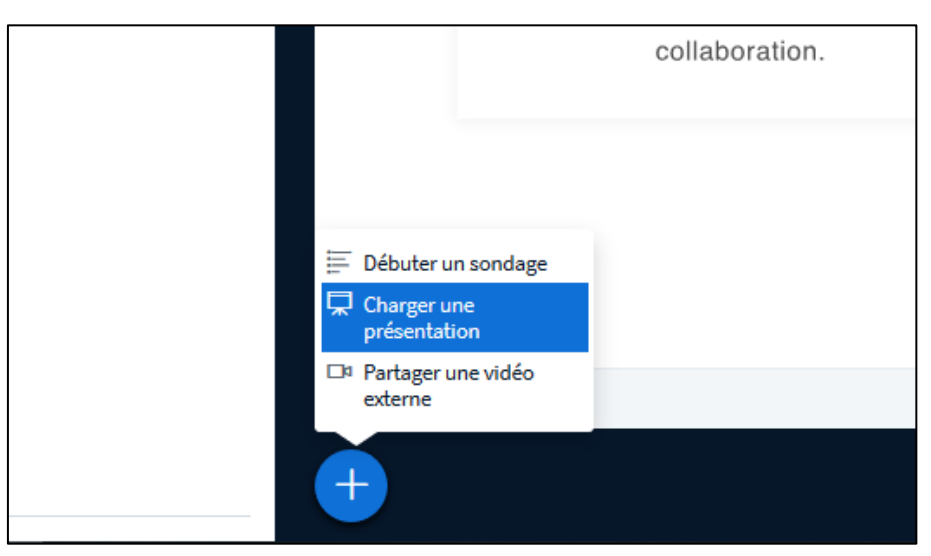

2 : une nouvelle fenêtre s'ouvre, glissez-déposez votre fichier.

| Présentation                                                                                                    | Fermer                                                                                       | Télécharger                    |
|----------------------------------------------------------------------------------------------------|----------------------------------------------------------------------------------------------|--------------------------------|
| En tant que présentateur, vous avez la possibilité de téléc<br>ou fichier PDF. Nous recommandons le fichier PDF pour de<br>assurer qu'une présentation est sélectionnée à l'aide du c | charger n'importe quel doc<br>le meilleurs résultats. Veuil<br>cercle à cocher sur la droite | ument Office<br>lez vous<br>2. |
| EN COURS default.pdf                                                                                                    |                                                                                              | RO                             |
| C coucou.pdf                                                                                                    | Prêt à être charge                                                                           | ≦ <b>£⊘</b> ñ                  |
| Faites glisser les fichiers ici p<br>ou parcourez pour trouver o                                                                                                    | oour les charger<br>des fichiers                                                             |                                |

3 : Cliquez sur Télécharger

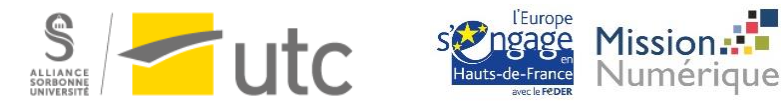

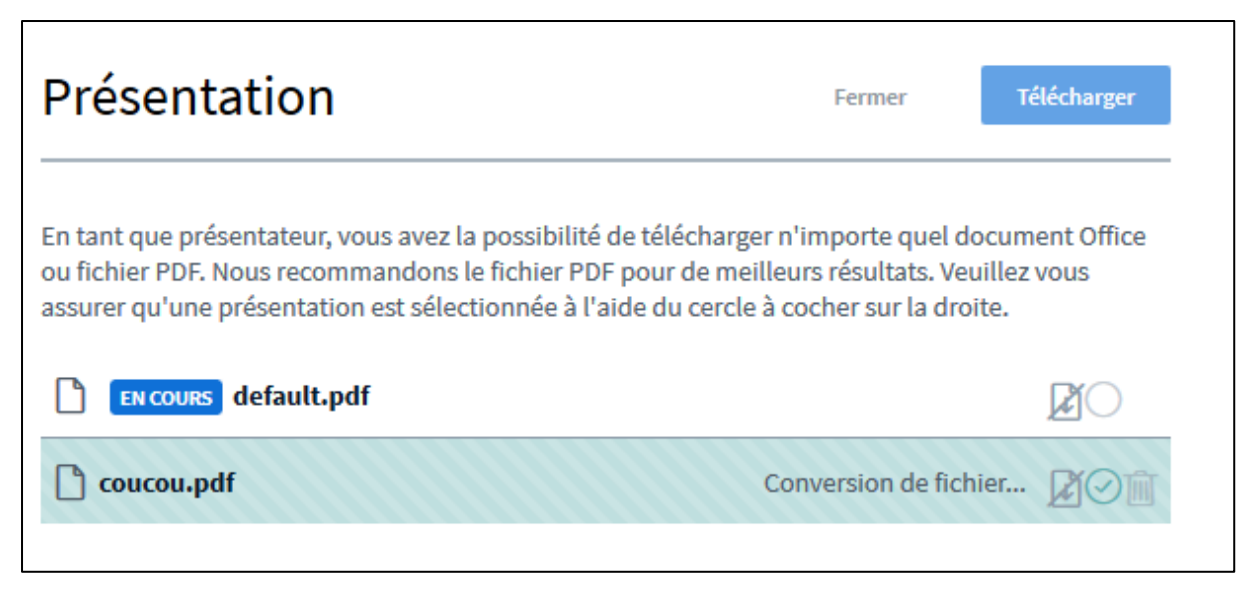

4 : patientez le temps de la conversion et vous reviendrez sur la fenêtre de base de BBB.

Vous pouvez changer de page, zoomer (mollette de votre souris), lancer le plein écran.

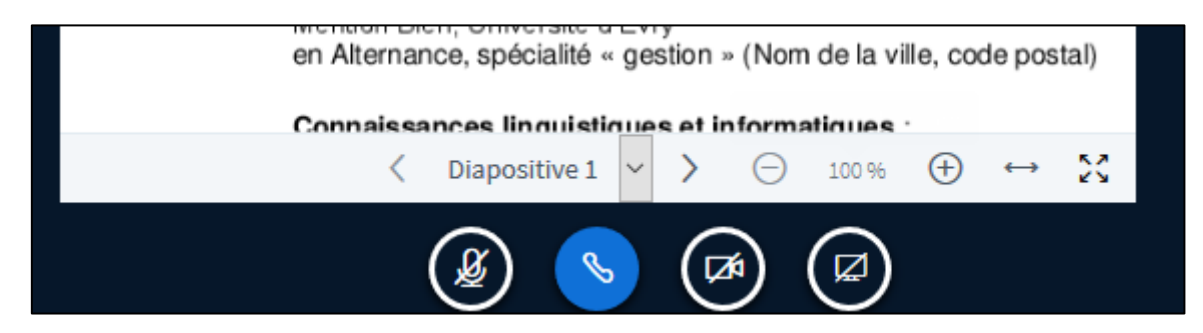

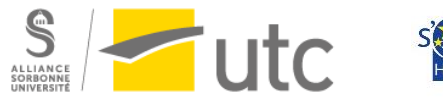

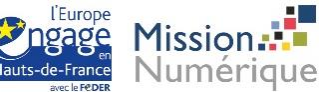